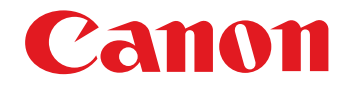

# **EOS MOVIE Plugin-E1 for Final Cut Pro**

Ver.1.1

**Quick Start Guide** 

7D

60D

1D Mk IV 5D Mk II

Content of this Quick Start Guide

- Relevant camera models are displayed with an icon.
   Example: EOS-1D Mark IV → 
   IDMkIV
- Square brackets are used to indicate items such as menu names, button names and window names that appear on the computer screen.
- (!) : Marks information that should be read before use.
- 🗟 : Marks additional information you may find helpful.

#### About This Quick Start Guide

- It is prohibited to reproduce, in whole or part, the contents of this Quick Start Guide without permission.
- Canon may change without notice the software specifications and contents of this Quick Start Guide.
- Please note that irrespective of the above-mentioned, Canon does not take responsibility for the outcome of the software operation.

#### Trademark Acknowledgments

- Macintosh and Mac OS are trademarks of Apple Inc., registered in the U.S. and other countries.
- Final Cut Pro is a trademark of Apple Inc., registered in the U.S. and other countries.
- Other names and products not mentioned above may be registered trademarks or trademarks of their respective companies.

#### Switching Between Pages

- Click on arrows on the bottom right of the screen.
  - 🕥 : next page
  - 🔿 : previous page

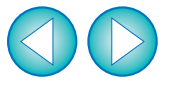

## **Before Using**

This plug-in software allows you to convert MOV movies shot with an EOS DIGITAL camera into ProRes files at high speed in the [Log and Transfer] window of Apple's Final Cut Pro.

This software is compatible with Final Cut Pro version 6.0.6/7.0.2 and later in a Mac OS X 10.6.4 and later environment. Also, this plug-in software is only compatible with computers with Intel processors. Computers with PowerPC processors are not supported.

For details on system requirements for Final Cut Pro, refer to Apple's website.

#### Connecting the Memory Card to your Computer-

Insert the memory card with a movie shot using an EOS DIGITAL camera into a third-party card reader to connect it to a computer.

→ An icon appears on your desktop.

## Installing the Software

Double-click the software's disk image (dmg file).

Install the software following the on-screen instructions.

- Final Cut Pro communicates directly with your computer and the data on the memory card. As a result, you cannot handle movies and still images loaded into your computer using software such as EOS Utility or Memory Card Utility.
  - If the memory card does not retain the directory configuration created with an EOS DIGITAL camera, the movie cannot be loaded into Final Cut Pro.
- If you connect the memory card to your computer and then use Disk Utility to create and mount a Disk Image (dmg file) of the memory card, you can perform [Log and Transfer] without connecting the original memory card to your computer.

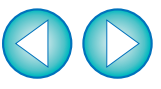

### [Log and Transfer] Window View and File Conversion

- Start up Final Cut Pro, select [File] ▶ [Log and Transfer], and then open the [Log and Transfer] window.
- Select [Canon DSLR Movie] in [Preferences].
- Select the files you want to convert, and then click the [Add Selection to Queue] button to download them.
- The files you want to convert are converted into the file type specified in step 2.
- For details on the [Log and Transfer] window, refer to the Help for Final Cut Pro.

- In the [Log and Transfer] window, you can display the following shooting information for the files before their conversion.
   (1) Aperture [Av (Aperture Value)], (2) Shutter speed [Tv (Shutter Speed)], (3) ISO speed [ISO Speed], (4) Lens name [Lens], (5) Focal length [Focal Length], (6) Camera name [Device Model Name], and (7) Camera serial number [Device Serial Number] To select and display information items, click on item names in the window such as [Name] or [Volume] while holding down the <control> key, and select from the menu that appears.
  - If there is already a file with the same filename in the save destination, the newly converted file is saved with a different filename.

- After converting MOV movies shot with an EOS DIGITAL camera into ProRes format using this plug-in, be sure to do the following before editing in [Timeline].
- (1) Select the files converted to ProRes format in the [Browser] window
- (2) Set [Field Dominance] to [None] if it is set to [Upper (Odd)]

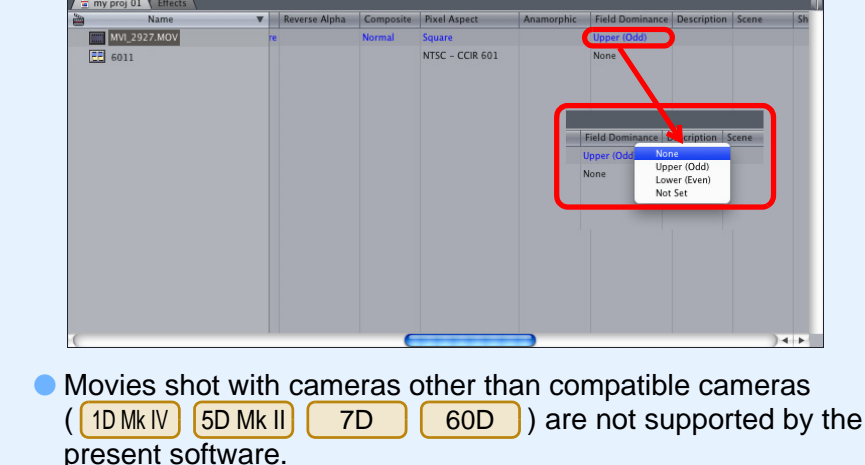

## Uninstalling the Software

- Before starting the software uninstallation, quit all programs you are using.
- To uninstall the software, log into the account used when installation was performed.
- When you have moved the folders and the software to be deleted to the Trash, select the [Finder] menu ▶ [Empty Trash] and empty the Trash. You cannot reinstall the software until you have emptied the Trash.

#### Select the folder in which this software is saved.

- Select [Macintosh HD] ▶ [Library] ▶ [Application Support] ▶
   [ProApps] ▶ [MIO] ▶ [RAD] ▶ [Plugins] ▶ the
   [CanonE1.RADPlug] folder.
- **Drag the [CanonE1.RADPlug] folder to the Trash.**
- Select the [Finder] menu on the desktop > [Empty Trash].
  - → This software is uninstalled.
- Restart your computer.

#### **Final Cut Pro Support**

| Model                |                                | EOS 5D Mark II |   |   |          |   |  |
|----------------------|--------------------------------|----------------|---|---|----------|---|--|
| Movie recording size |                                | 1920x1080      |   |   | 1280x720 |   |  |
| Frame rate           |                                | 30.00 fps      | - | - | -        | - |  |
| Support              | Final Cut Pro 6 * <sup>1</sup> | 0              | - | - | -        | - |  |
|                      | Final Cut Pro 7 * <sup>2</sup> | 0              | - | - | -        | - |  |

| Model                |                                | EOS 5D Mark II (Firmware version 2.0.3 and later) |           |            |          |   |  |
|----------------------|--------------------------------|---------------------------------------------------|-----------|------------|----------|---|--|
| Movie recording size |                                | 1920x1080                                         |           |            | 1280x720 |   |  |
| Frame rate           |                                | 29.97 fps                                         | 25.00 fps | 23.976 fps | -        | - |  |
| Support              | Final Cut Pro 6 * <sup>1</sup> | 0                                                 | 0         | 0          | -        | - |  |
|                      | Final Cut Pro 7 * <sup>2</sup> | 0                                                 | 0         | 0          | -        | - |  |

| Model                |                                | EOS-1D Mark IV/EOS 7D/EOS 60D |           |            |           |           |  |  |
|----------------------|--------------------------------|-------------------------------|-----------|------------|-----------|-----------|--|--|
| Movie recording size |                                | 1920x1080                     |           |            | 1280x720  |           |  |  |
| Frame rate           |                                | 29.97 fps                     | 25.00 fps | 23.976 fps | 59.94 fps | 50.00 fps |  |  |
| Support              | Final Cut Pro 6 *1             | 0                             | 0         | 0          | 0         | 0         |  |  |
|                      | Final Cut Pro 7 * <sup>2</sup> | 0                             | 0         | 0          | 0         | 0         |  |  |

\*1 Ver.6.0.6

\*<sup>2</sup> Version 7.0.2 and later